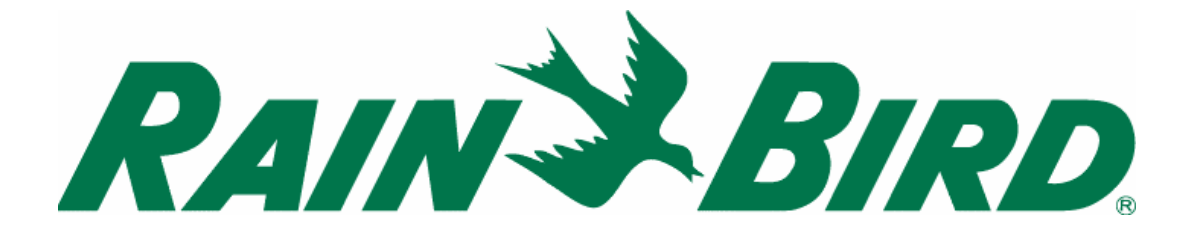

## MODULÁRNÍ OVLÁDACÍ JEDNOTKA

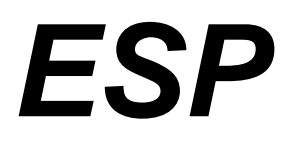

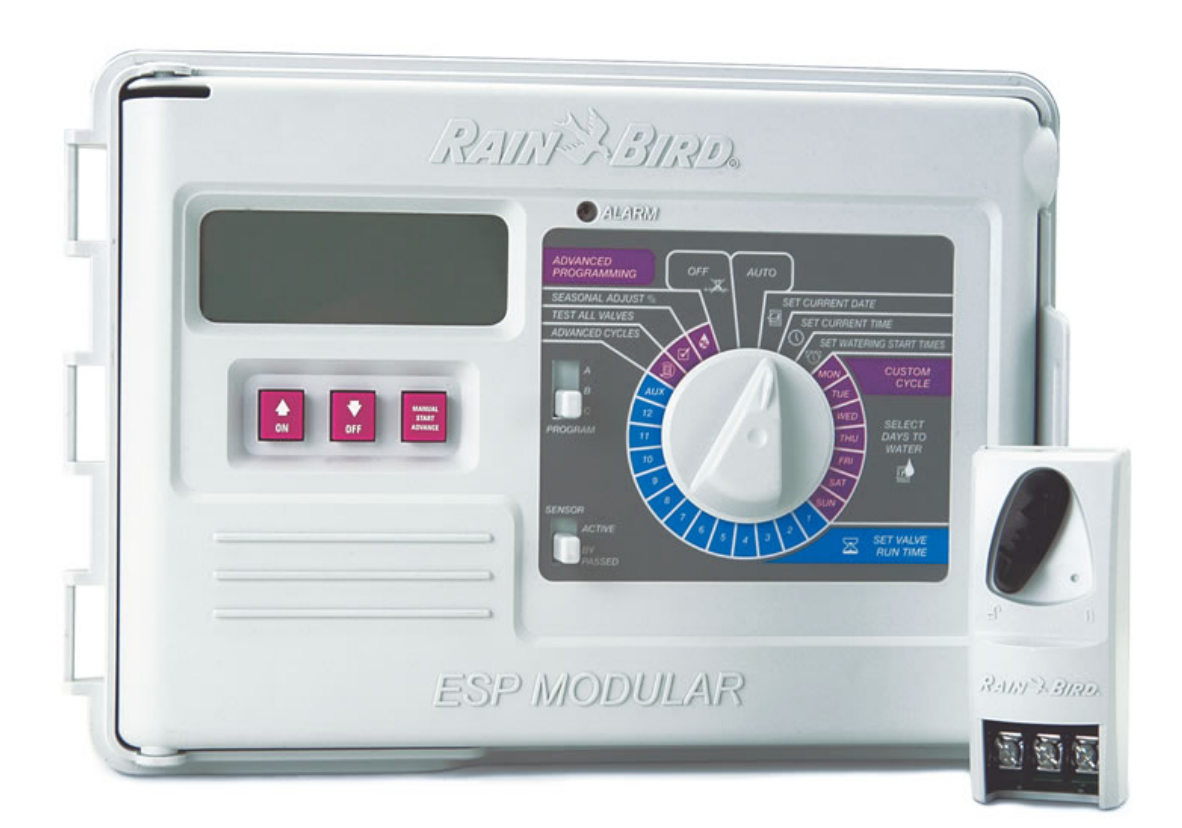

### ÚVOD

Modulární ESP je ovládací jednotka automatických závlah pro systémy na soukromých a menších firemních plochách. Jednotka je určena pro umístění do interiéru i exteriéru.

Základní jednotka je vybavena pro ovládání 4 sekcí + hlavního ventilu nebo relé čerpadla. Přidáním modulů se třemi sekcemi lze dosáhnout až kapacity ovládání 12ti sekcí + 13-té auxiální sekce + hlavního ventilu nebo relé čerpadla.

#### INSTALACE I. VÝBĚR UMÍSTĚNÍ

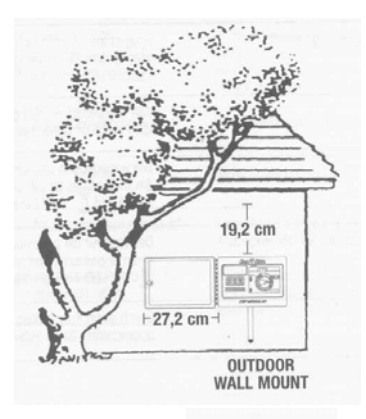

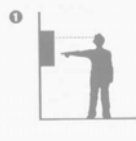

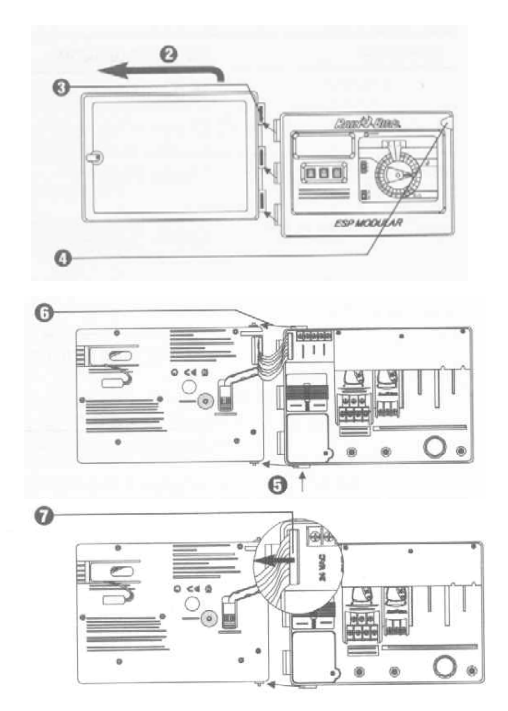

Před osazováním skříňky odendejte přední dvířka a odpojte a odejměte přední ovládací panel jednotky.

I. MONTÁŽ

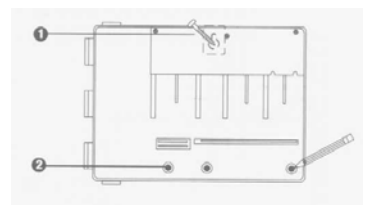

- 1. Použijte vhodný upevňovací prvek dle typu zdi a zavěste na něj jednotku.
- 2. Poznačte si místa připevňovacích šroubů skrz zadní kryt jednotky a připravte otvory pro šrouby.

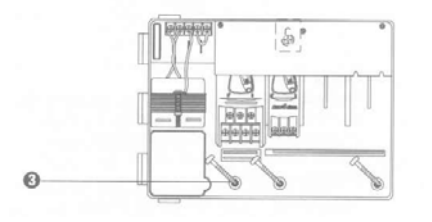

3. Zajistěte skříňku jednotky přišroubováním zajišťovacích šroubů

#### II. PŘIPOJENÍ NA ZDROJ 230V

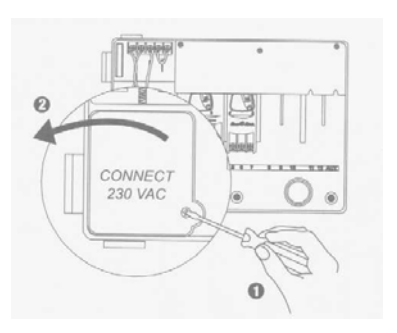

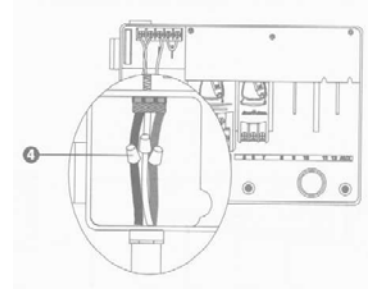

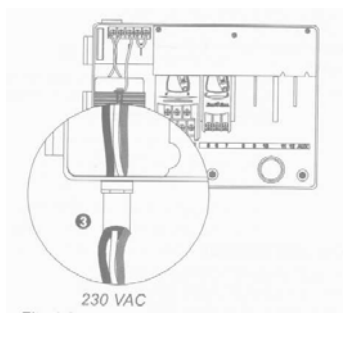

4- Použijte patřičné konektory a propojte vodiče následovně:

- hnědý k hnědému
- modrý k modrému
- zeleno-žlutý k zelenožlutému

poznámka: zeleno-žlutý vodič MUSÍ být připojen, aby poskytovat další ochranu proti přepětí

#### IV. PŘIPOJENÍ ELMAG. VENTILŮ

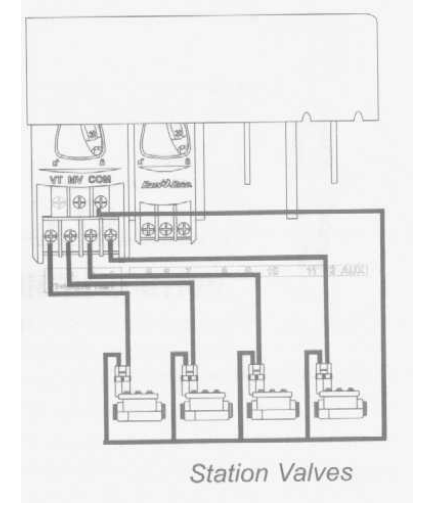

Sekční ventily

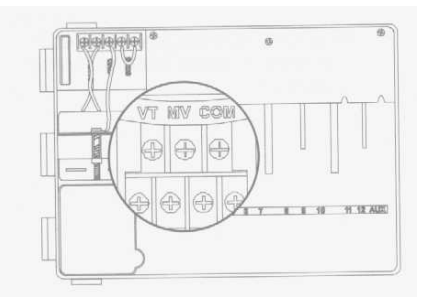

#### Výstup na testování ventilů Na výtupu VT je neustále proud 24V střídavých, což umožňuje rychlou kontrolu propojení vodičů mezi jednotkou a elmag. ventily.

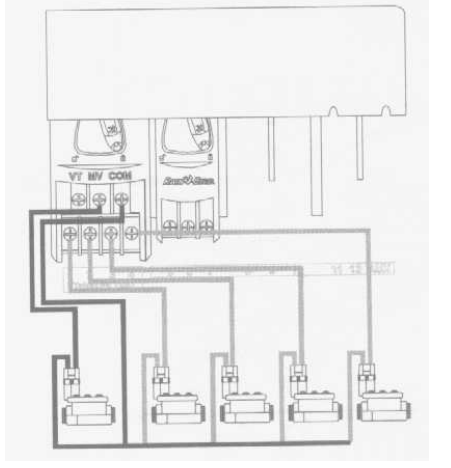

Hlavní ventil

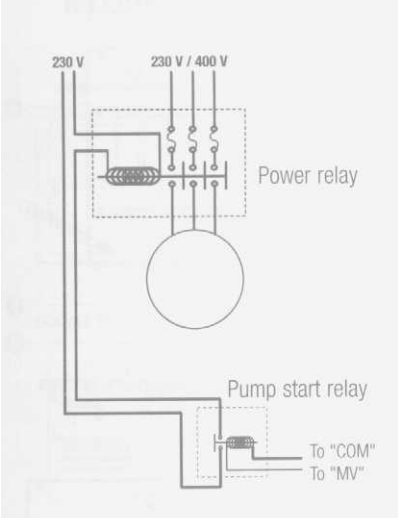

#### Relé čerpadla

Výstup označený MV slouží ke spouštění relé čerpadla případně hlavního ventilu. Na tento výstup jde proud 24V pouze pokud je v provozu kterákoliv sekce.

Doporučená relé: FINDER 55 32 80 24 HEGER ES-224, nebo ekvivalentní.

#### V. PROPOJENÍ NEVYUŽITÝCH SEKCÍ

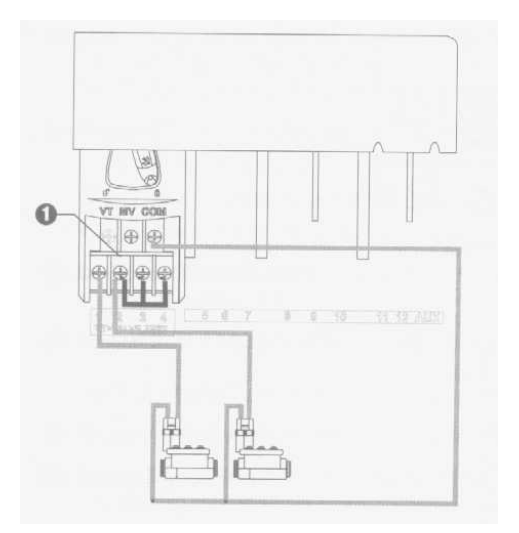

**1 – POZOR:** Pro ochranu čerpadla je nutné, aby nevyužité sekce byly propojeny s aktivní sekcí. Pokud by nebyly a omylem by došlo k jejich spuštění, čerpadlo by tlačilo do zavřeného potrubí a mohlo by dojít k jeho vážnému poškození.

#### VI. ČIDLO

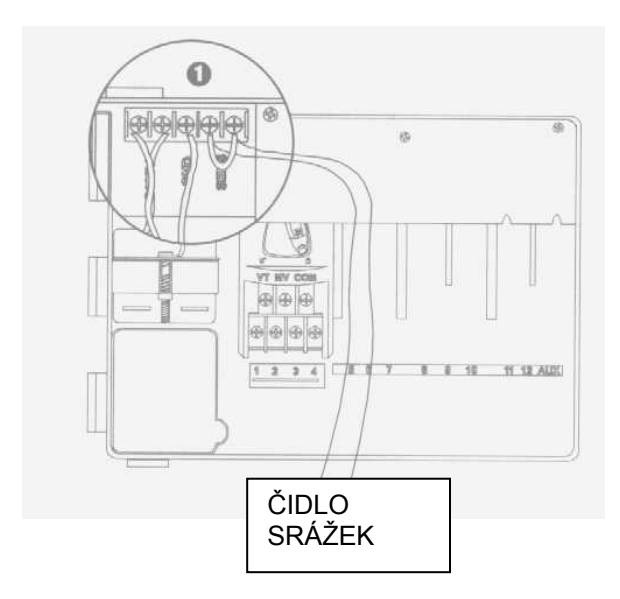

#### VII. ZÁLOŽNÍ BATERIE

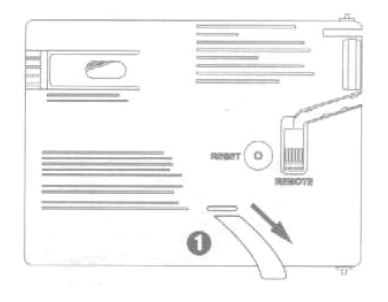

1 – Vytáhnutím odstraňte pásku

 pokud čidlo nebude na jednotku připojeno, ujistěte se, že výstupy na svorkovnici jsou propojeny vodičem

2- čidla Rain Check a čidlo vlhkosti nemohou být na tyto výstupy připojeny!!!. Mohou být pouze připojeny do serie na společném vodiči (COM) - tato čidla pouze přerušují společný vodič.

#### VIII. INSTALACE MODULŮ (přidání dalších sekcí)

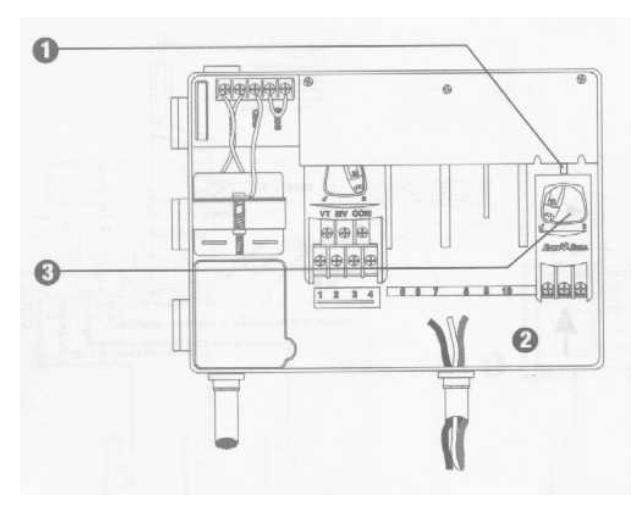

**1** – Modul můžete osadit do kterékoliv volné pozice; jednotka může být i v pracovním režimu.

 2 – Nasuňte modul do příslušného otvoru, ujistěte se, že zajišťovací páčka je v pozici "otevřeno"

3 – Zajistěte modul otočením zajišťovací páčky do pozice "zavřeno".

#### IX. DOKONČENÍ INSTALACE

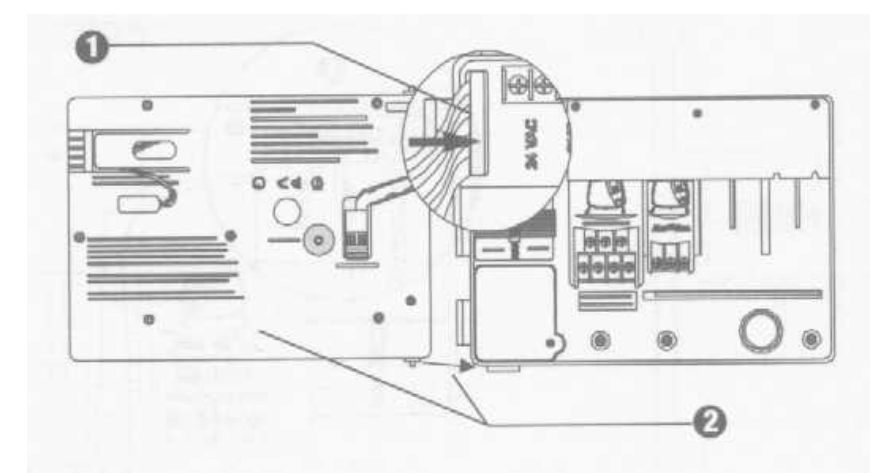

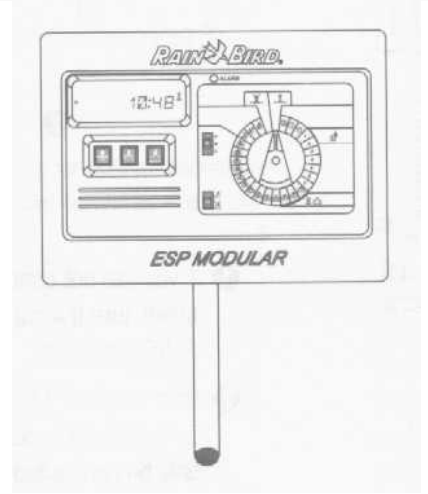

## OVLADAČE A PŘEPÍNAČE

Na obrázku vpravo jsou označeny ovladače, přepínače a indikátory na jednotce ESP Modular včetně:

**1 LDC** – při normálním provozu displej ukazuje aktuální čas, při programování vidíte výsledky Vašich pokynů, při průběhu zavlažování je vysvíceno číslo aktivní sekce a zbývající doba zavlažování.

- 2 Alarm LED rozsvítí se v následujících případech:
- zavlažování je blokováno čidlem srážek
- jednotka indikovala el. zkrat na vodičích nebo elmag. ventilech
- byla provedena chyba v programování
- **3** Tlačítka ON/OFF resp. se svislými šipkami úprava hodnot při programování nahoru a dolů nebo výběr zavlažovacích dnů

**4 Tlačítko** – je používáno pro manuální start programu nebo jednotlivých sekcí nebo pro pohyb mezi jednotlivými programovacímí kroky nebo nabízenými hodnotami.

5. Přepínač programů - výběr zavlažovacího programu – A, B, nebo C

**6. Vypínač čidla –** umožňuje volbu zda má jednotka reagovat na čidlo, nebo ho ignorovat.

**7. Programovací přepínač** – možnost uvedení jednotky do automatického provozu, do stavu "vypnuto" + programovací volby.

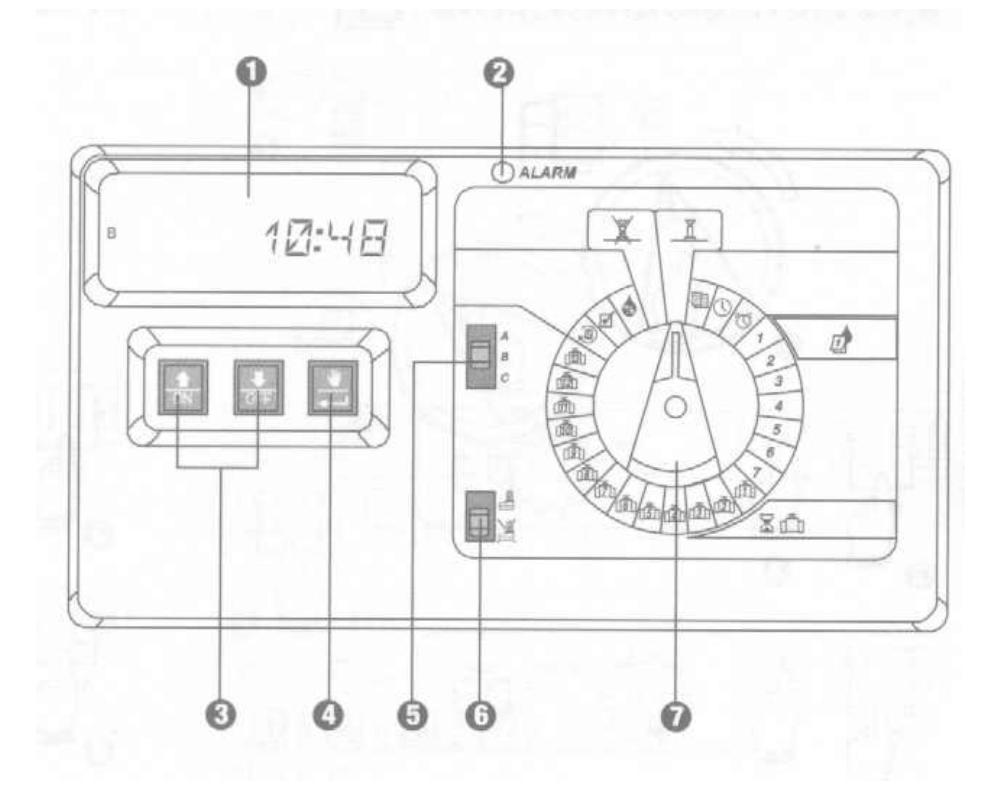

## PROGRAMOVÁNÍ

#### I. VLOŽENÍ AKTUÁLNÍHO DNE

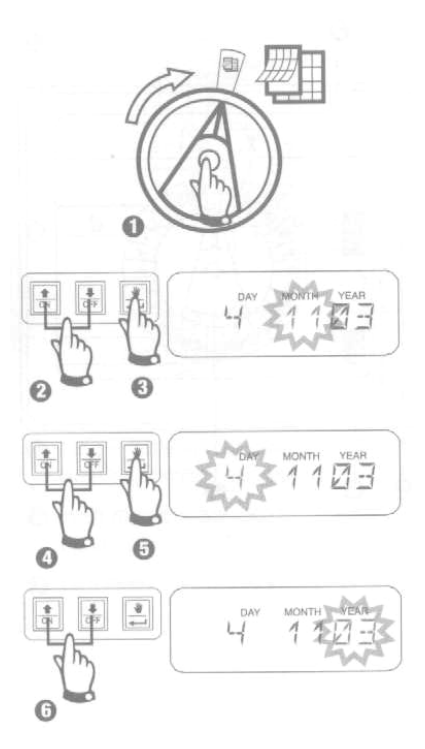

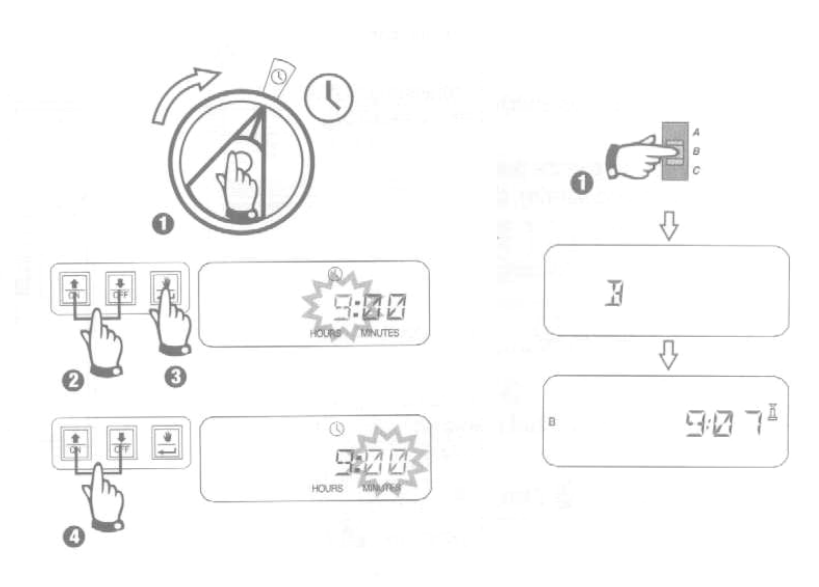

II. VLOŽENÍ AKTUÁLNÍHO III. VÝBĚR PROGRAMU

#### IV. VÝBĚR ZAVLAŽOVACÍHO CYKLU

Každý program může pracovat v jednom ze čtyř zavlažovacích režimů. Vyberte potřebný cyklus a postupujte podle příslušného návodu.

ČASU

#### A. 1 7 (Uživatelský cyklus – výběr jednotlivých dnů v týdnu)

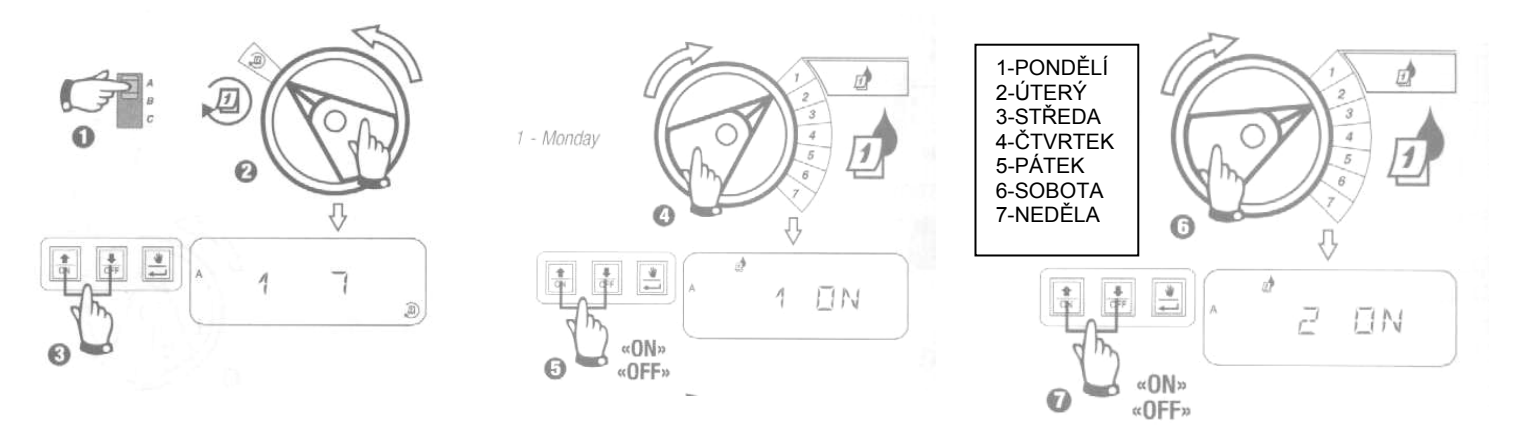

Vyberte program, zvolte si Uživatelský režim (na displeji se objeví 1 7). Dále vyberete jednotlivé dny přetáčením programovacího přepínače na příslušné číslo dne a pomocí tlačítek ON a OFF označujete ve které dny má závlaha probíhat (ON – ANO/ OFF – NE).

#### B. 2 4 6 / 1 3 5 (Sudé / liché zavlažovací dny)

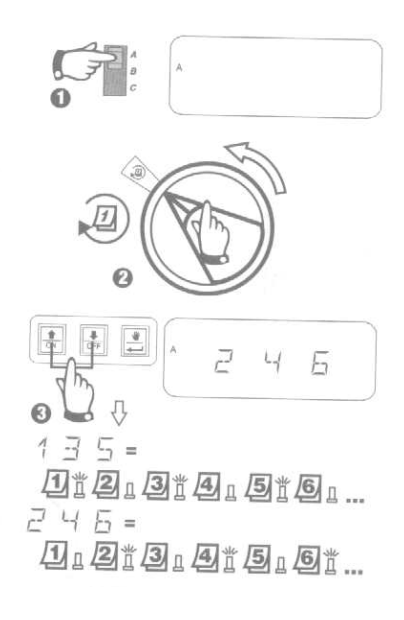

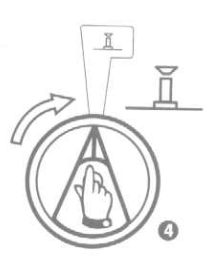

Zvolte program, přetočte na přepínačem na výběr cyklu a vyberte pomocí tlačítek se svislými šipkami cyklus sudých, či lichých zavlažovacích dní. Otočte programovací přepínač do pozice automatického režimu.

#### C. 1 31 (cyklický režim)

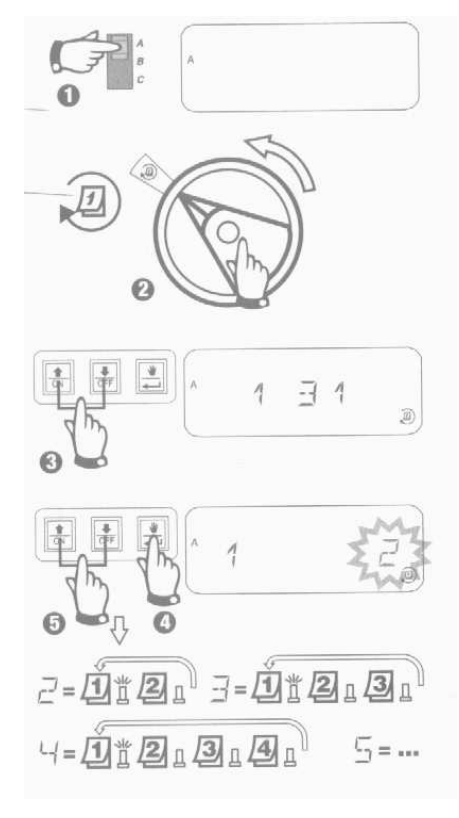

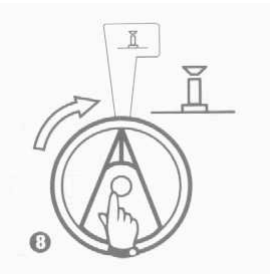

Zvolte program, přetočte přepínačem na volbu cyklu, pomocí svislých šipek najděte cyklický režim, stiskněte tlačítko a zvolte pomocí svislých šipek zda má zavlažovat každý druhý den, nebo každý 3. den ......

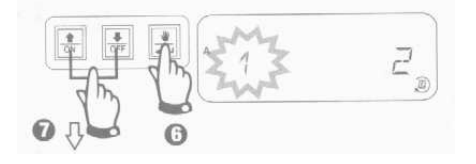

Znovu stiskněte tlačítko 🛃 a zvolte pomocí tlačítek se svislými šipkami který den má cyklus začít:

- 0= cyklus začíná dnes
- 1= cyklus začíná zítra
- 2= cyklus začne za 2 dny
- 3, 4 .....= cyklus začne za ..... dní ode dneška

Přetočte přepínačem na režim AUTO

#### V. VLOŽENÍ STARTOVACÍCH ČASŮ PRO PROGRAM

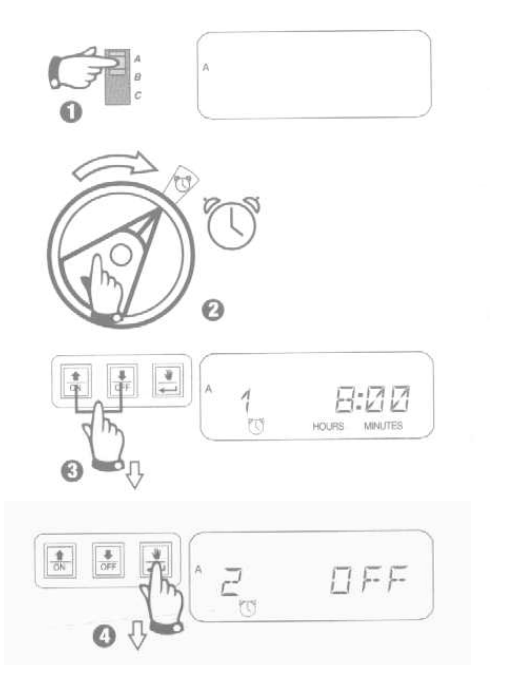

Vyberte program a přetočte přepínač na symbol budíku. stiskněte tlačítko î nebo a hlášení OFF zmizí. Pomocí těchto tlačítek nastavte požadovaný startovací čas.

Chcete-li některý startovací čas zrušit, pomocí tlačítek se svislými šipkami najeďte na hlášení OFF, které se nachází mezi časy 0:00 a 23:45.

Pro přesun na další startovací čas stiskněte tlačítko 💽 a postup opakujte.

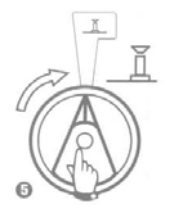

Otočte programovacím přepínačem na pozici AUTO.

#### VI. VLOŽENÍ DOBY ZAVLAŽOVÁNÍ PRO VENTIL

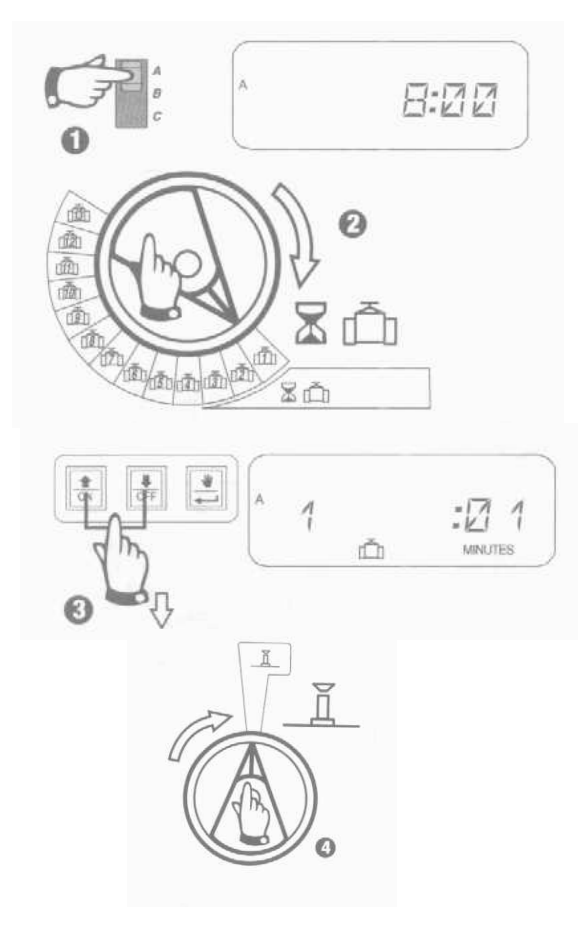

Můžete vložit dobu zavlažování různou pro každý ventil v rozmezí 0 až 4 hodiny (po 1minutových krocích v prvních 2 hodinách, po 10-minutových krocích ve zbývající době).

Poznámka: otočíte-li přepínačem na číslo sekce pro kterou není osazen modul, objeví se na displeji hlášení: "NO 5 – 7", "NO 8 – 10", "NO 11 – 13".

Upravte dobu závlahy pomocí šipek, u ventilů, které nechcete přiřadit do právě upravovaného programu vložte dobu zavlažování 0. Opakujte pro programy B a C pokud potřebujete.

Pokud máte u všech ventilů vloženou dobu zavlažování 0, rozsvítí se alarmující LED dioda.

#### VII. PROCENTUELNÍ ÚPRAVA DAT

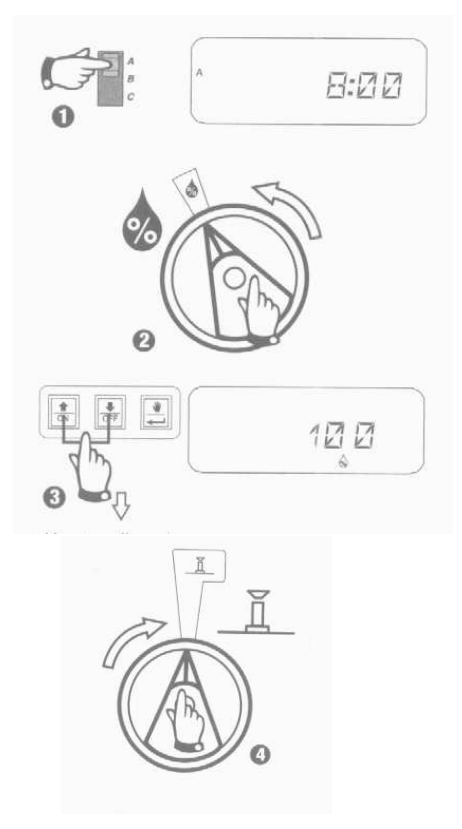

Tato funkce Vám umožňuje procentuelní úpravu všech naprogramovaných dob závlah najednou. Můžete upravit data v rozsahu 0 až 200% po 10% krocích.

Poznámka: pokud je v tomto režimu nastavena jiná hodnota než 100%, objeví se v AUTO režimu na displeji symbol kapky s %, indikující, že data jsou pozměněna.

Pomocí svislých šipek nastavte požadovanou hodnotu. Základní nastavení je 100%. Doba závlahy bere za základní hodnotu dobu závlahy při 100%. Např: doba zavlažování je nastavena na ventilu na 10 minut. Vložíme 120%, ventil bude zavlažovat 12 minut.

#### VIII. PERMANENTNÍ DEN BEZ ZÁVLAHY

Pokud si jako zavlažovací režim zvolíte cykly 2 4 6 (sudé) nebo 1 3 5 (liché), můžete označit kterýkoliv den v týdnu jako den kdy v žádném případě nebude závlaha probíhat

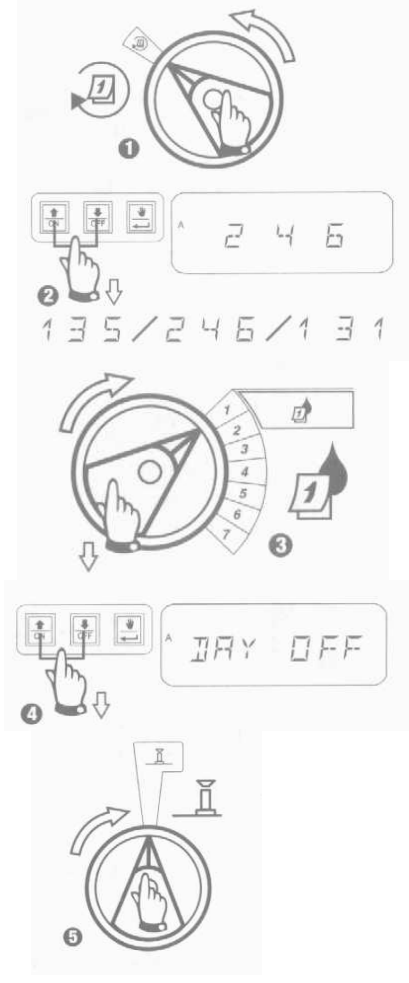

Zvolte režim sudých a lichých zavlažovacích dnů pomocí tlačítek se svislými šipkami při pozici progarmovacího přepínače na symbolu výběru cyklů.

Pak přetočte přepínač na konkrétní dny 1 až 7 (pondělí až neděle) a označte pomocí tlačítek se šipkami (ON/OFF) dny které nemají být zavlažovací.

OFF ... v tento den nebude probíhat závlaha ON .... den je opět zařazen do cyklu

#### IX. SEKCE 13 – AUX

Výstup AUX na 13. sekci umožňuje provoz sekce v normálním režimu nebo v režimu, kdy ignoruje čidlo srážek či vlhkosti. Možno použít do systému, kde je jedna sekce využita do skleníku, na osvětlení ....

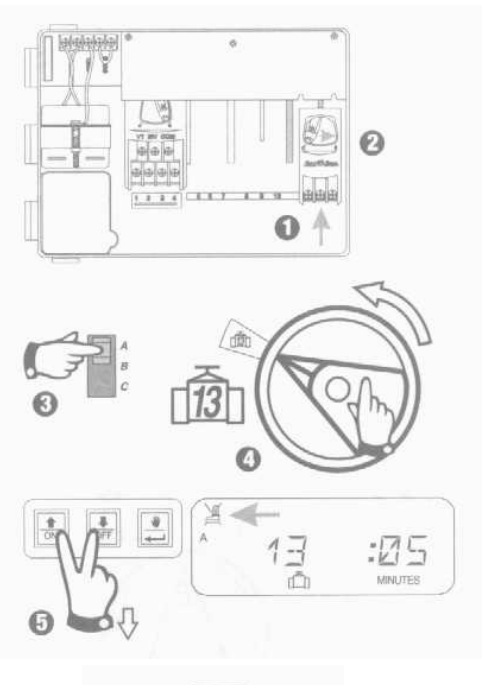

Rozšiřovací modul osaďte na pozici "11 12 AUX", zvolte program, otočte programovacím přepínačem na sekci č. 13. Stiskněte tlačítka se šipkami (ON/OFF) najednou tak dlouho dokud na displeji nezůstane vysvícený symbol přeškrtnutého čidla – to znamená, že sekce nebude reagovat na čidlo. Pro obnovení standardního režimu tiskněte opět současně tlačítka se šipkami (ON/OFF) až symbol přeškrtnutého čidla zmizí.

# 

#### X. TEST VŠECH VENTILŮ

Tato funkce Vám umožňuje otevření všech ventilů jednoho po druhém po zvolenou dobu. Základní nastavení je 2 minuty provozu každé sekce.

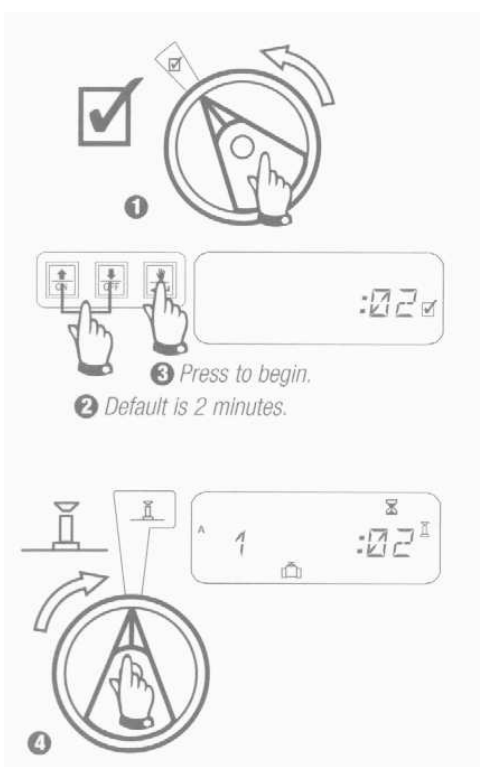

- 2- šipkami upravte dobu provozu každé sekce v rámci testu
- pro spuštění stiskněte tlačítko se symbolem ruky

#### X. MANUÁLNÍ STUŠTĚNÍ VENTILU / VENTILŮ

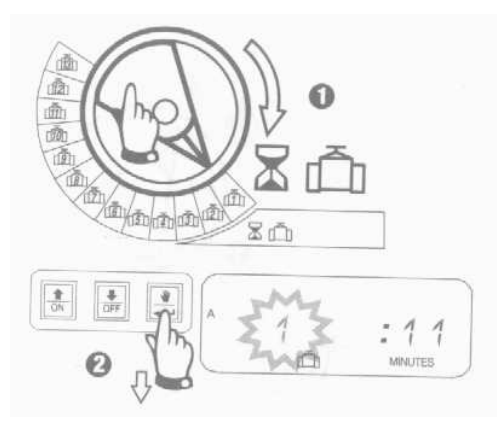

Otočte přepínačem na číslo požadované sekce a stiskněte tlačítko s rukou. Pro spuštění další sekce opakujte kroky 1 a 2.

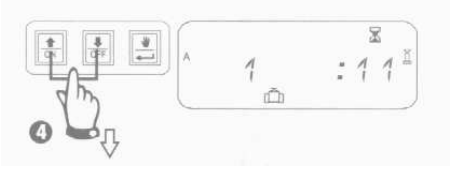

Dobu manuálního spuštění si můžete pomocí tlačítek se svislými šipkami upravit.

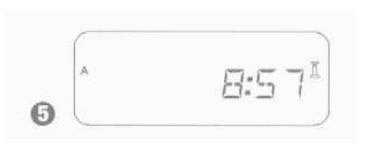

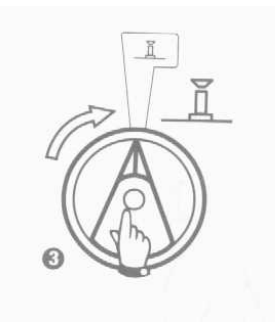

Otočte přepínač na symbol s nepřeškrtnutým postřikovačem . Po ukončení průběhu manuálního spuštění se na displeji zobrazí aktuální čas.

Pro zrušení manuálního spuštění otočte programovacím přepínačem na symbol přeškrtnutého postřikovače a ponechte 3 vteřiny. Pak otočte přepínač na symbol s nepřeškrtnutým postřikovačem.

#### XII. MANUÁLNÍ SPUŠTĚNÍ PROGRAMŮ

#### XIII. VYMAZÁNÍ VŠECH NAPROGRAMOVANÝCH DAT

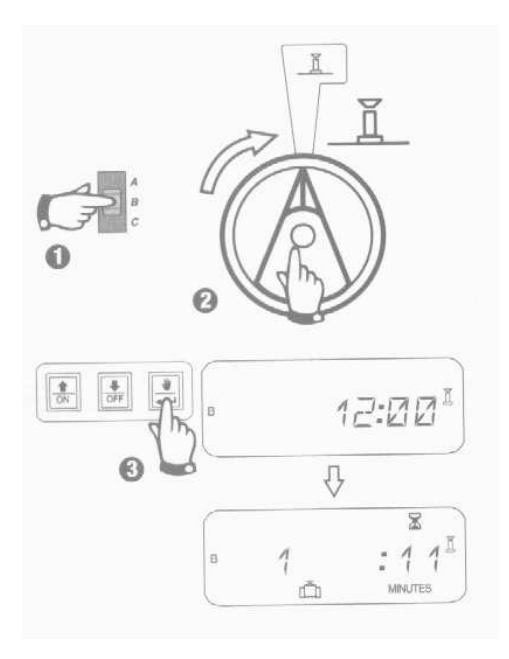

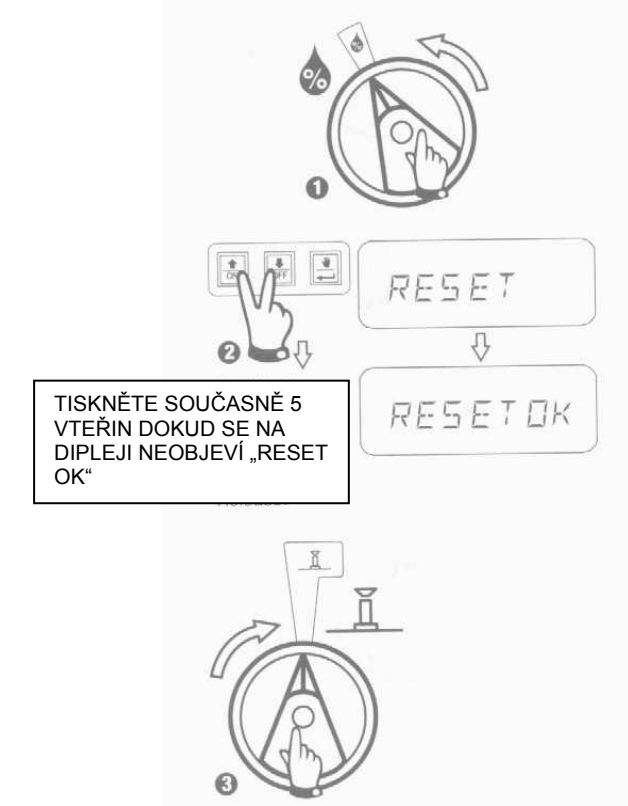

## ŘEŠENÍ MOŽNÝCH PROBLÉMŮ

| ZÁVADA                                                                             | MOŽNÝ DŮVOD                                                                                                    | ŘEŠENÍ                                                                                                    |
|------------------------------------------------------------------------------------|----------------------------------------------------------------------------------------------------|----------------------------------------------------------------------------------------------------|
| Program se nespouští<br>automaticky                                                | <ol> <li>Programovací<br/>přepínač je v pozici<br/>OEE</li> </ol>                                                                                                    | Otočte přepínač na na pozici AUTO 🛓                                                                                                    |
|                                                                                    | <ol> <li>Nebyl vložen<br/>startovací čas pro<br/>program</li> </ol>                                                                                                    | Otočte přepínačem na 👿 a zkontrolujte vložené startovací časy pro daný program. Pokud chybí, vložte dle návodu.                                                                                                    |
|                                                                                    | <ol> <li>Dnešek není<br/>zavlažovacím dnem<br/>programu</li> </ol>                                                                                                    | Vyberte program a otočte přepínač<br>na 🔊 . Zkontrolujte dny kdy má závlaha<br>probíhat.                                                                                                    |
|                                                                                    | <ol> <li>Je aktivní funkce<br/>permanentního dne<br/>bez zavlažování</li> </ol>                                                                                                    | Je-li volba dne bez zavlažování vložena<br>správně, není třeba žádných úprav,<br>případně můžete volbu změnit.                                                                                                    |
|                                                                                    | <ol> <li>Procentuální úprava<br/>dat je vložena<br/>s hodnotou 0%.</li> </ol>                                                                                                    | Otočte přepínačem na 💩 a zadejte hodnotu větší než 0% postup viz návod.                                                                                                    |
| Na displeji je<br>znázorněno, že ventil je<br>v provozu, ale<br>neprobíhá závlaha. | <ol> <li>Závlaha je blokována<br/>čidlem srážek</li> </ol>                                                                                                    | Přepínač čidla dejte do pozice 💥 .<br>Pokud začne probíhat závlaha, znamená<br>to, že čidlo je v pořádku a není potřeba<br>žádných oprav.                                                                                                    |
|                                                                                    | <ol> <li>Na výstupech SENS<br/>na svorkovnici není<br/>napojeno žádné čidlo<br/>ani nejsou výstupy<br/>proklemovány a<br/>přepínač čidla je<br/>v pozici aktivního čidla</li> </ol> | Dejte přepínač čidla na pozici a aby<br>se situace neopakovala, proklemujte<br>(propojte) výstupy SENS na svorkovnici<br>jednotky.                                                                                                    |
| Ventil se neotevře                                                                 | <ol> <li>Není vložena žádná<br/>doba závlahy pro tento<br/>ventil</li> </ol>                                                                                                    | Otočte programovací přepínač na číslo<br>požadované sekce a přepněte si<br>přepínačem programů na program A, B a<br>C – postupně se Vám zobrazí doba<br>zavlažování pro tento ventil vložený<br>v jednotlivých programech.                                                       |
|                                                                                    | <ol> <li>Na el. vedení k ventilu<br/>nebo v cívce ventilu<br/>došlo ke zkratu (svítí<br/>alarm LED dioda</li> </ol>                                                                 | Na displeji je hlášení " Err" spolu s číslem<br>problémové sekce. Odstraňte závadu.<br>Pokud se objeví hlášení "MV Err" je<br>chyba na vedení z výstupu MV –<br>odstraňte závadu. Programovací<br>přepínač dejte na 🎽 , stiskněte 💽 a<br>alarmová signalizace na diodě se zruší. |

|                                         | 10. Čidlo blokuje průběh<br>závlahy                                                 | Stejná oprava jako v bode 6.                                                                                                    |  |
|-----------------------------------------|-------------------------------------------------------------------------------------|----------------------------------------------------------------------------------------------------|--|
|                                         | 11. Pro program ve<br>kterém je ventil<br>přiřazen není vložen<br>startovací čas    | Stejná oprava jako v bodě 2.                                                                                                    |  |
|                                         | 12. Procentuelní úprava<br>dat je vložena<br>s hodnotou 0%.                         | stejná oprava jako v bodě 5.                                                                                                    |  |
| Displej je částečně<br>nebo úplně černý | 13. Elektrické přetížení<br>nebo blesk zničily<br>elektroniku ovládací<br>jednotky. | Stlačte tlačítko RESET na zadní stěně<br>předního programovacího panelu<br>jednotky. Pokud elektrické přetížení<br>nezpůsobilo trvalé poškození, bude<br>možno jednotku naprogramovat a<br>normálně provozovat. |  |
| Je spuštěno<br>zavlažování když nemá.   | 14. Bylo stlačeno omylem<br>tlačítko manuálního<br>startu 📑.                        | Pro ukončení nechtěného manuálního<br>startu otočte programovacím přepínačem<br>na pozici 📡 a ponechte po 3 vteřiny.<br>Přetočte prepínač opět na 🧵.                                                            |  |
|                                         | 15. Byl vložen nechtěný startovací čas.                                             | Přetočte přepínač na 👿 a zkontrolujte<br>vložené startovací časy pro všechny<br>programy. Postupujte dle návodu<br>v kapitole startovací časy.                                                                  |  |
|                                         | 16. Program mohl být<br>pozdržen.                                                   | Může nastat pokud je start programu<br>vložen na dobu kdy ještě probíhá<br>zavlažování jiného programu.<br>Zkontrolujte že se průběhy jednotlivých<br>programů nepřekrývají.                                    |  |
| Svítí alarmovací dioda<br>LED           | 17. Není vložen startovací<br>čas                                                   | Všechny startovací časy byly vymyzány.<br>Vložte alespoň jeden starovací čas a<br>přetočte přepínač na 🦉 . Dioda zhasne.                                                                                        |  |
|                                         | 18.Není vložena doba<br>zavlažování                                                 | Doby závlahy pro všechny aktivní ventily<br>byly vymazány. Vložte dobu závlahy pro<br>alespoň jeden ventil, otočte na 1.<br>Dioda zhasne.                                                                       |  |
|                                         | 19. Procentuální úprava<br>dat je nastavena na<br>0%                                | Vložte v režimu 💩 hodnotu větší než<br>0%, otočte přepínačem na 🧵 . Dioda<br>zhasne.                                                                                                    |  |
|                                         | 20. Zkrat na sekci                                                                  | Postupujte dle řešení viz závada č.9.                                                                                                    |  |

## PROGRAMOVACÍ TABULKA

| RAIN BIRD.                                                                                              |                                                                  | A<br>1 2 3 4 5 6 7           | B                            | C                            |  |  |
|----------------------------------------------------------------------------------------------------|------------------------------------------------------------------|------------------------------|------------------------------|------------------------------|--|--|
| TABLEAU DE PROGRAMMATIONTABLA DE PROGRAMACIÓNPROGRAMMIERSCHEMAPROGRAMMING CHARTSCHEMA DI PROGRAMMAZIONE |                                                                  | 0 1 31<br>0 2 4 6<br>0 1 3 5 | 0 1 31<br>0 2 4 6<br>0 1 3 5 | 0 1 31<br>0 2 4 6<br>0 1 3 5 |  |  |
|                                                                                                    |                                                                  | 1                            | 1                            | 1 2                          |  |  |
|                                                                                                    |                                                                  | 3                            | 3                            | 3                            |  |  |
| ESP MODULAR                                                                                             |                                                                  | 4                            | 4                            | 4                            |  |  |
|                                                                                                    |                                                                  | A, B & C                     |                              |                              |  |  |
|                                                                                                    | Description/Descripción/Beschreibung<br>Description/Descrizione: | M                            | M                            | X                            |  |  |
| Ŵ                                                                                                    |                                                                  |                              |                              |                              |  |  |
| 2                                                                                                    |                                                                  |                              |                              |                              |  |  |
|                                                                                                    |                                                                  |                              |                              |                              |  |  |
| ាទា                                                                                                    |                                                                  |                              |                              |                              |  |  |
| (ē)                                                                                                    |                                                                  |                              |                              |                              |  |  |
| Ū                                                                                                    |                                                                  |                              |                              |                              |  |  |
|                                                                                                    |                                                                  |                              |                              |                              |  |  |
| (jai)                                                                                                   |                                                                  |                              |                              |                              |  |  |
| (m)                                                                                                    |                                                                  |                              |                              |                              |  |  |
| (ÎZ)                                                                                                    |                                                                  |                              |                              |                              |  |  |
| Ŵ                                                                                                    |                                                                  | -                            |                              |                              |  |  |
| Remarque/Nota/Achtung/Note/Opmerking:<br>P/N 636249                                                     |                                                                  |                              |                              |                              |  |  |